How to set up Microsoft Authenticator

Stellenbosch

UNIVERSITY IYUNIVESITHI UNIVERSITEIT

NOTE: Only users who are allowed for the Authenticator app push notifications and don't have it currently set up will see the prompt.

INFORMATION TECHNOLOGY DIVISION

ICANDELO LOLWAZI NGEZETEKHNOLOJI INFORMASIETEGNOLOGIE AFDELING

To install it, you must select Next on the prompt, which will take you through the Authenticator app setup as shown below.

| 1 | Tap Next.                                                                          | Microsoft<br>Sign in<br>username@sun.ac.zi<br>Cant access your account?                                                                                                    |
|---|------------------------------------------------------------------------------------|----------------------------------------------------------------------------------------------------|
| 2 | Download the app.                                                                  | Microsoft Authenticator $	imes$ Start by getting the app On your phone, install the Microsoft Authenticator app. Download now After you install the Microsoft Authenticator app on your device, choose "Next". I want to use a different authenticator app Cancel Next                                                                                                    |
| 3 | See how to set up the Authenticator app.                                           | Authenticator app × Set up your account In your app. add a new account. Back Meet                                                                                                    |
| 4 | Scan the QR Code.                                                                  | Authenticator app ×<br>San the QR code<br>Us the same fraction of get such the QR code. The same experiment your authenticator age with your<br>Amount of Code, these Theor.                                                                                                    |
| 5 | Approve the test notification.                                                     | Keep your account secure         Microsoft Authenticator         Let's try it out         Egenee the conflication waits sending to your age         Back                                                                                                    |
| 6 | Notification approved.                                                             | Keep your account secure<br>Microsoft Authenticator<br>Microsoft Authenticator<br>Microsoft Authentica |
| 7 | Authenticator app is now successfully set up as the user's default sign-in method. | Keep your account secure         Success!         Ever job! Non-Inversion full set up your security info. Choose "Dure" to continue signing info         Default sign-in-method: Microsoft Authenticator - notification         Image: Control of the second Authenticator - notification         Image: Control of the second Authenticator - notification         Image: Control of the second Authenticator - notification                                                                                                    |